МАОУ ДПО ЦИТ

# Информационная система «АСУ РСО. Сетевой город. Образование»

Инструкция по заполнению формы ФГСН 85-К

Тольятти

# Содержание

| Начало работы с формой ФГСН 85-К        | 2  |
|-----------------------------------------|----|
| Титульный лист                          | 3  |
| Заполнение раздела 1.1.                 | 4  |
| Заполнение раздела 1.2                  | 4  |
| Заполнение раздела 2.1                  | 5  |
| Заполнение раздела 2.22.3.              | 6  |
| Заполнение раздела 2.4                  | 6  |
| Заполнение раздела 2.5                  | 7  |
| Заполнение раздела 2.6                  | 7  |
| Заполнение раздела 2.7                  | 7  |
| Заполнение раздела 3.1                  | 7  |
| Заполнение раздела 3.2                  | 9  |
| Заполнение раздела 3.3                  | 9  |
| Заполнение раздела 4.1                  | 10 |
| Заполнение раздела 4.2                  | 10 |
| Заполнение раздела 5.1. – 5.2., Справка | 11 |
| Выгрузка формы 85-К в MS Excel          | 12 |
| Печать формы 85-К.                      | 12 |

# Начало работы с формой ФГСН 85-К

Для корректного формирования ФГСН 85-К до начала заполнения формы следует убедиться в качественном заполнении сведений, являющихся первоисточником для расчета формы 85-К. Прежде чем начать расчет ФГСН 85-К, рекомендуется проверить сведения о количественном составе воспитанников и составе сотрудников.

Для этого необходимо сформировать в АСУ РСО отчеты:

- Наполняемость групп (раздел Отчеты)
- Титульный лист комплектования ДОО
- Дополнительные сведения о комплектовании ДОО
- Для заполнения отчета «Обеспеченность педагогическими кадрами МБДОУ» (раздел Дополнительные отчеты)

Кроме того рекомендуется воспользоваться отчётами в АСУ РСО

- Численность детей-инвалидов МДОУ (раздел Отчеты)
- Количество посещенных дней получателями, воспользовавшимися льготой в течение всего месяца (раздел Отчеты)
- 2.2. Подсчет по годам рождения (раздел Дополнительные отчеты)
- 2.2. Подсчет девочек по годам рождения (раздел Дополнительные отчеты)
- 2.2. Подсчет по годам рождения воспитанников инвалидов (раздел Дополнительные отчеты)
- 2.2. Подсчет девочек воспитанников инвалидов по годам рождения (раздел Дополнительные отчеты)

Если информация, полученная в результате формирования отчетов, не соответствует действительности, откорректируйте исходные данные о воспитанниках и сотрудниках.

Внимание!!! В форме 85-К текущего года могут присутствовать значения, внесенные в прошлом году, которые в случае необходимости требуется откорректировать. При исправлении значений необходимо сохранять каждую страницу формы.

Форма ФГСН 85-К доступна для заполнения в разделе «Отчеты» - «Статистические отчеты».

Для заполнения нужно нажать на кнопку «Форма 85-К». После нажатия на кнопку «Форма 85-К» откроется страница «Титульный лист».

|                                                                               |                                                  |                                             |                                                                            |                                                                     |                                                              |                               |                            |                                   | Jun                                                | φυυφι             |
|-------------------------------------------------------------------------------|--------------------------------------------------|---------------------------------------------|----------------------------------------------------------------------------|---------------------------------------------------------------------|--------------------------------------------------------------|-------------------------------|----------------------------|-----------------------------------|----------------------------------------------------|-------------------|
| Титульный лист:                                                               | n.1.1-1.2                                        | n.2.1)                                      | nn.2.2-2.4:                                                                | n.2.5-2.6:                                                          | nn.2.7-2.8:                                                  | nn.3.1:                       | nn.3.2                     | n.3.3-4.1)                        | n.4.2-5.1)                                         | n.5.2-6:          |
|                                                                               |                                                  |                                             | ФЕДЕРИ                                                                     | АЛЬНОЕ СТАТИС                                                       | ТИЧЕСКОЕ НАБ.                                                | пюдение                       |                            |                                   |                                                    |                   |
|                                                                               |                                                  | к                                           | нфиденциалы                                                                | ЮСТЬ ГАРАНТИ                                                        | РУЕТСЯ ПОЛУЧА                                                | ТЕЛЕМ ИНФО                    | мации                      |                                   |                                                    |                   |
| Hapyu                                                                         | јение порядка г                                  | редставлен                                  | ия статистическо                                                           | й информации,                                                       | а равно предста                                              | авление недос                 | товерной ст                | атистической и                    | нформации                                          |                   |
| 6/1<br>07 30                                                                  | емет ответствен<br>1.12.2001 № 195               | ность, устан<br>ФЗ, а также                 | овленную статье<br>статьей 3 Закона                                        | й 13.19 Кодекса<br>Российской Фе                                    | Российской Фед<br>дерации от 13.0                            | церации обад<br>5.1992 № 2761 | министрати<br>-1 "Об ответ | зных правонару<br>ственности за н | дшениях<br>арушение                                |                   |
|                                                                               |                                                  |                                             | reprintio upedicion                                                        |                                                                     | Contraction Contraction                                      | in received of the            |                            |                                   |                                                    |                   |
|                                                                               |                                                  |                                             | B03M0#F                                                                    | Ю ПРЕДОСТАВЛ                                                        | ЕНИЕ В ЭЛЕКТРО                                               | онном виде                    |                            |                                   |                                                    |                   |
|                                                                               |                                                  |                                             |                                                                            |                                                                     |                                                              |                               |                            |                                   |                                                    |                   |
|                                                                               |                                                  | СВЕДЕНИ<br>ДЕЯТЕЛЬН                         | Я О ДЕЯТЕЛЬНОС<br>ЮСТЬ ПО ОБРАЗО                                           | ТИ ОРГАНИЗАЦІ<br>ОВАТЕЛЬНЫМ П                                       | ИИ, ОСУЩЕСТВЛ<br>РОГРАММАМ ДС                                | ЯЮЩЕЙ ОБРА<br>ШКОЛЬНОГО       | ЗОВАТЕЛЬН<br>ОБРАЗОВАН     | ую<br>ния,                        |                                                    |                   |
|                                                                               |                                                  |                                             |                                                                            | ПРИСМОТР И                                                          | УХОД ЗА ДЕТЬМ<br>2015 г                                      | и                             |                            |                                   |                                                    |                   |
|                                                                               |                                                  |                                             |                                                                            |                                                                     |                                                              |                               |                            |                                   | Форма № 85-1                                       | < ]               |
|                                                                               |                                                  | Предоста                                    | вляют:                                                                     |                                                                     |                                                              | Сроки предс                   | авления                    |                                   |                                                    |                   |
| оридические лица, осу<br>образовательным прог<br>- территориальному о         | ществляющие с<br>раммам дошког<br>ргану Росстата | бразовател<br>њного обра<br>в субъекте      | ьную деятельнос<br>зования, присмо<br>Российской Федер                     | ть по<br>тр и уход за детн<br>зации                                 | эми: п                                                       | 16 яны<br>юсле отчетно        | іря<br>ю периода           | 06                                | Приказ Росстат<br>утверждении ф<br>от 06.11.2014 № | а:<br>ормы<br>640 |
| no yclanobiennowy r                                                           | на адресу                                        |                                             |                                                                            |                                                                     |                                                              |                               |                            | O BRELEN                          | ot Nr<br>ot Nr                                     |                   |
|                                                                               |                                                  |                                             |                                                                            |                                                                     |                                                              |                               |                            |                                   | Годовая                                            |                   |
|                                                                               |                                                  |                                             |                                                                            |                                                                     |                                                              |                               |                            |                                   |                                                    |                   |
|                                                                               |                                                  |                                             |                                                                            |                                                                     |                                                              |                               |                            |                                   |                                                    |                   |
| Чаименование отчиты<br>Сказочный* городского                                  | вающейся орг<br>з округа Тольят                  | анизации<br>ти (МБУ ДС                      | муниципальное 6<br>№120 "Сказочный                                         | Бюджетное дош<br>17) (Д/с 120 Сказя                                 | кольное образо<br>мный (А., 4 кв.))                          | вательное учр                 | еждение дет                | гский сад комби                   | нированного ви                                     | ца Nr120          |
| Чаименование отчить<br>Сказочный * городскогі<br>Точтовый адрес               | вающейся орг<br>з округа Тольят<br>4450          | анизации<br>ти (МБУ ДС<br>36, РФ, Сам       | муниципальное (<br>№120 "Сказочный<br>арская область, г.                   | 5юджетное дош<br>і') (Д/с 120 Сказі<br>Тольятти, 6-р К              | кольное образо<br>мный (А., 4 кв.))<br>урчатова, д.9         | вательное учр                 | еждение дет                | гский сад комби                   | нированного ви                                     | ıда №120          |
| Чаименование отчить<br>Сказочный* городског<br>Точтовый адрес<br>Код<br>формы | вающейся орга<br>о округа Тольят<br>4450         | анизации<br>ти (MБУ ДС<br>36, РФ, Сам<br>от | муниципальное 6<br>№120 "Сказочный<br>арская область, г.<br>итывающейся ор | бюджетное дош<br>17) (Д/с 120 Сказі<br>Тольятти, 6-р К<br>ганизации | кольное образо<br>эчный (А., 4 кв.))<br>урчатова, д.9<br>Код | аательное учр                 | еждение де                 | гский сад комби                   | нированного ви                                     | ца №120           |

## Титульный лист

Поля на титульном листе заполняются из карточки образовательного учреждения.

| Титульный лист:                                                                                                    | n.1.1-1.2                                                                       | n.2.1:                                                                         | nn.2.2-2.4:                                                                                              | n.2.5-2.6:                                                               | nn.2.7-2.8:                                                            | nn.3.1:                                                            | nn.3.2                                                 | n.3.3-4.1:                                          | n.4.2-5.1:                                                                                                    | n.5.2-6:                                        |
|----------------------------------------------------------------------------------------------------|---------------------------------------------------------------------------------|--------------------------------------------------------------------------------|----------------------------------------------------------------------------------------------------|--------------------------------------------------------------------------|------------------------------------------------------------------------|--------------------------------------------------------------------|--------------------------------------------------------|-----------------------------------------------------|----------------------------------------------------------------------------------------------------|-------------------------------------------------|
|                                                                                                    |                                                                                 |                                                                                | ФЕДЕРИ                                                                                                   | ЛЬНОЕ СТАТИС                                                             | ТИЧЕСКОЕ НАБ.                                                          | людение                                                            |                                                        |                                                     |                                                                                                    |                                                 |
|                                                                                                    |                                                                                 | КС                                                                             | нфиденциальн                                                                                             | ЮСТЬ ГАРАНТИ                                                             | РУЕТСЯ ПОЛУЧА                                                          | ТЕЛЕМ ИНФОР                                                        | мации                                                  |                                                     |                                                                                                    |                                                 |
|                                                                                                    |                                                                                 |                                                                                |                                                                                                    |                                                                          |                                                                        |                                                                    |                                                        |                                                     |                                                                                                    |                                                 |
| Наруш<br>вле<br>от 30                                                                                                    | ение порядка г<br>ечет ответствен<br>.12.2001 № 195-                            | представлен<br>ность, устан<br>ФЗ, а также<br>п                                | ия статистическо<br>ювленную статье<br>статьей 3 Закона<br>1орядка представ                              | й информации,<br>й 13.19 Кодекса<br>Российской Фе<br>ления государс      | а равно предста<br>Российской Фе,<br>дерации от 13.0<br>венной статист | авление недос<br>церации об адя<br>5.1992 № 2761-<br>ической отчет | товерной ста<br>иинистратив<br>-1 "Об ответс<br>ности" | этистической из<br>ных правонару<br>твенности за на | нформации<br>шениях<br>арушение                                                                                   |                                                 |
|                                                                                                    |                                                                                 |                                                                                | возможн                                                                                                  | О ПРЕДОСТАВЛ                                                             | ЕНИЕ В ЭЛЕКТРО                                                         | ОННОМ ВИДЕ                                                         |                                                        |                                                     |                                                                                                    |                                                 |
|                                                                                                    |                                                                                 |                                                                                |                                                                                                    |                                                                          |                                                                        |                                                                    |                                                        |                                                     |                                                                                                    |                                                 |
|                                                                                                    |                                                                                 | СВЕДЕНИ<br>ДЕЯТЕЛЬН                                                            | Я О ДЕЯТЕЛЬНОС<br>ОСТЬ ПО ОБРАЗС                                                                         | ГИ ОРГАНИЗАЦІ<br>ВАТЕЛЬНЫМ П<br>ПРИСМОТР И<br>за :                       | 4И, ОСУЩЕСТВЛ<br>РОГРАММАМ ДС<br>УХОД ЗА ДЕТЬМ<br>2015 г.              | ЯЮЩЕЙ ОБРА<br>ОШКОЛЬНОГО<br>И                                      | ЗОВАТЕЛЬН:<br>OБРАЗОВАН                                | ИЮ<br>ИЯ,                                           |                                                                                                    |                                                 |
|                                                                                                    |                                                                                 |                                                                                |                                                                                                    |                                                                          |                                                                        |                                                                    |                                                        |                                                     |                                                                                                    |                                                 |
|                                                                                                    |                                                                                 |                                                                                |                                                                                                    |                                                                          |                                                                        |                                                                    |                                                        |                                                     | Форма № 85-к                                                                                                    |                                                 |
|                                                                                                    |                                                                                 | Предоста                                                                       | вляют:                                                                                                   |                                                                          |                                                                        | Сроки предст                                                       | авления                                                |                                                     | Форма № 85-К                                                                                                    |                                                 |
| оридические лица, осуг<br>збразовательным прогј<br>- территориальному о<br>по установленному и                                              | цествляющие о<br>раммам дошкол<br>ргану Росстата<br>м адресу                    | Предоста<br>бразовател<br>њного обра<br>в субъекте I                           | аляют:<br>ьную деятельнос<br>зования, присмої<br>?оссийской Федер                                        | ть по<br>гр и уход за детн<br>хации                                      | ми: г                                                                  | Сроки предст<br>16 янва<br>юсле отчетног                           | авления<br>ря<br>о периода                             | Об<br>с<br>О внесени                                | Форма № 85-К<br>Приказ Росстат-<br>утверждении фи<br>и 06.11.2014 № 6<br>и изменений (п<br>от №<br>от № 2         | <<br>ормы<br>540<br>ри наличии)<br>             |
| оридические лица, осу<br>вразовательным прог<br>- территориальному о<br>по установленному и                                                 | цествляющие о<br>заммам дошког<br>ргану Росстата<br>м адресу                    | Предоста<br>бразовател<br>њного обра<br>в субъекте I                           | аляют:<br>эования, присмот<br>госсийской Федер                                                           | ть по<br>гр и уход за дета<br>ации                                       | эми: Г                                                                 | Срохи предст<br>16 янва<br>юсле отчетног                           | авления<br>ря<br>о периода                             | 06<br>с<br>О внесени                                | Форма № 85-К<br>Приказ Росстат.<br>утверждении ф<br>и об.11.2014 № 6<br>и изменений (п<br>от №<br>от №<br>Годовая | <<br>а:<br>ормы<br>540<br>ри наличии)<br>—<br>— |
| оридические лица, осуу<br>образовательным прог<br>- территориальному о<br>по установленному и<br>о установленному и<br>смазочный городского | цествляющие о<br>ргану Росстата<br>м адресу<br>вающейся орг-<br>о округа Тольят | Предоста<br>бразовател<br>њного обра<br>в субъекте I<br>анизации<br>ти (МБУ ДС | аляют:<br>вную деятельнос<br>зования, присмот<br>оссийской Федер<br>муниципальное 6<br>че 120 «Сказочный | ть по<br>гр и уход за дети<br>ации<br>коджетное дош<br>г) (Д/с 120 Сказі | ми: г<br>кольное образо<br>ичный (А., 4 кв.))                          | Сроки предст<br>16 янва<br>юосле отчетног                          | авления<br>ря<br>о периода<br>еждение дет              | Об<br>с<br>О внесени<br>ский сад комби              | Форма № 85-К<br>Приказ Росстат.<br>утверждении ф<br>и изменений (п<br>от №<br>от №<br>Годовая                     | <                                               |

Карточка образовательного учреждения заполняется в разделе «Управление».

| Управление Планирование Обучение Расписание Журнал Отчеты Ресурсы |                                                        |
|-------------------------------------------------------------------|--------------------------------------------------------|
| 💮 Карточка образовательной организации                            | Ø ₽ <b>2</b> ⊅                                         |
| 😫 Сперенията 🖉 Восстановита                                       | 🖀 Лицензии, аккредитация 🍓 На печать 💆 Экспорт в Excel |
| Основная информация                                               | × .                                                    |
| Администрация                                                     | × .                                                    |
| Контактная информация                                             | ~                                                      |
| Другая информация                                                 | $\checkmark$                                           |

В блоках «Основная информация», «Администрация», «Контактная информация», «Другая информация» информация», «Другая

В блоке «Основная информация» д.б. указано полное наименование отчитывающейся организации в соответствии с учредительными документами, зарегистрированными в установленном порядке, а затем в скобках - краткое наименование.

В блоке «Контактная информация» в строке "Почтовый адрес" указывается наименование субъекта Российской Федерации, юридический адрес с почтовым индексом.

В блоке «Другая информация» должны быть заполнены сведения об ОКПО.

## Заполнение раздела 1.1.

Раздел заполняется организацией в соответствии с учредительными документами и Уставом организации.

В соответствии с учредительными документами образовательной организации в одной из строк с 01 по 08 нужно выбрать "Да", по остальным строкам - "Нет".

Строка 01 заполняется только дошкольной образовательной организацией, являющейся юридическим лицом.

Организация, заполнившая в разделе 1.1 одну из строк с 01 по 04, строки 05 - 08 не заполняет. Структурное подразделение, осуществляющее деятельность по образовательным программам дошкольного образования, организованное при общеобразовательной организации, заполняет в данном разделе строку 03.

#### Заполнение раздела 1.2.

Раздел 1.2. заполняется юридическим лицом на основании учредительных документов.

По строке 01 проставляется код режима работы образовательной организации:пятидневный - "1"; шестидневный - "2".

Образовательная организация, находящаяся на капитальном ремонте, в строке 02 ставит код - "1".

Если деятельность образовательной организации приостановлена, то такая организация в строке 03 ставит код "1".

По строке 04 заполняется код типа поселения:город и поселок городского типа - "1"; сельская местность - "2".

По строке 05 ставится код "1" при наличии лицензии на осуществление образовательной деятельности по дошкольному уровню образования, в противном случае ставится код "0".

По строке 06 ставится код "1" при наличии в дошкольной образовательной организации коллегиального органа управления с участием общественности (родители, работодатели); при его отсутствии ставится код "0". ЗАПОЛНЯЕТСЯ ТОЛЬКО ДОШКОЛЬНОЙ ОБРАЗОВАТЕЛЬНОЙ ОРГАНИЗАЦИЕЙ, ЯВЛЯЮЩЕЙСЯ ЮРИДИЧЕСКИМ ЛИЦОМ. СТРУКТУРНЫЕ ПОДРАЗДЕЛЕНИЯ НЕ ЗАПОЛНЯЮТ.

|                                                                                          |             |               |                    |                 | 1 |
|------------------------------------------------------------------------------------------|-------------|---------------|--------------------|-----------------|---|
| Наименование показателя                                                                  |             |               | №<br>строки        | Да - 1; Нет - 0 |   |
| 1                                                                                        |             |               | 2                  | 3               |   |
| Дошкольная образовательная организация                                                   |             |               | 01                 | Да 🔻            |   |
| Обособленное структурное подразделение (филиал) дошкольной образ                         | ватель      | ной           |                    | (1) and (1)     |   |
| организации                                                                              |             |               | 02                 | i i ei 🔹        |   |
| Обособленное структурное подразделение (филиал) общеобразователы                         | юй орг      | анизации      | 03                 | Нет 🔻           |   |
| Обособленное структурное подразделение (филиал) образовательной о<br>высшего образования | рганиза     | ции           | 04                 | Нет 🔻           |   |
| Подразделения (группы), осуществляющие образовательную деятельно                         | сть по      |               |                    |                 |   |
| образовательным программам дошкольного образования, присмотр и у                         | ход за,     | детьми,       | 05                 | Нет 🔻           |   |
| организованные при общеобразовательной организации                                       |             |               |                    |                 |   |
| Подразделения (группы), осуществляющие образовательную деятельно                         | сть по      |               |                    |                 |   |
| образовательным программам дошкольного образования, присмотр и у                         | ход за,     | детьми,       | 06                 | Нет 🔻           |   |
| организованные при образовательной организации высшего образова                          | ния         |               |                    |                 |   |
| Подразделения (группы), осуществляющие образовательную деятельно                         | сть по      |               |                    |                 |   |
| образовательным программам дошкольного образования, присмотр и у                         | ход за,     | детьми,       | 07                 | Нет 🔻           |   |
| организованные при организации дополнительного образования детей                         |             |               |                    |                 |   |
| Подразделения (группы), осуществляющие образовательную деятельно                         | сть по      |               |                    |                 |   |
| образовательным программам дошкольного образования, присмотр и у                         | ход за,     | детьми,       | 08                 | Нет 🔻           |   |
|                                                                                          | ности       |               |                    |                 |   |
| na opiniosados destese                                                                   |             |               |                    |                 |   |
| Наименование показателя                                                                  | №<br>строки | проставляет о | Код<br>тчитывающая | я организация)  |   |
| 1                                                                                        | 2           |               | 3                  |                 |   |
| Режим работы                                                                             | 01          |               | þ                  |                 |   |
| Находится на капитальном ремонте                                                         | 02          |               |                    |                 |   |
| Деятельность приостановлена                                                              | 03          |               |                    |                 |   |
| Код типа поселения                                                                       | 04          |               | 1                  |                 |   |
| Лицензия на осуществление образовательной деятельности                                   | 05          |               | 1                  |                 |   |
|                                                                                          |             |               | 1                  |                 |   |
| Имеется ли в организации коллегиальный орган управления с участием<br>общественности     | 06          |               |                    |                 |   |

Для завершения работы с даннымразделом нажмите кнопку Сохранить на странице.

## Заполнение раздела 2.1.

Для заполнения раздела 2.1. используйтекнопкуАвторасчёт. На основании внесенных сведений в АСУ РСО будут заполнены графы с 3 по 7. Графа 8 заполняется вручную.

|                   |                                             |                   |                     |                       |                   |                                                                       |                 |                                                |            |                  |                                                              | H C          | охранить    | ь С Восстанових, Авторасчёт 📇 на печ |
|-------------------|---------------------------------------------|-------------------|---------------------|-----------------------|-------------------|-----------------------------------------------------------------------|-----------------|------------------------------------------------|------------|------------------|--------------------------------------------------------------|--------------|-------------|--------------------------------------|
| итульный лист:    | n.1.1-1.2 n                                 | .2.1: nn.2.2      | -2.4:               | n.2.5-3               | 2.6:              | nn.2.7-2.                                                             | 8:              | nn.3.1:                                        | nn.3.2     | r                | 1.3.3-4.1:                                                   | n.4.2-5      | 1: n.5.2-6: |                                      |
|                   |                                             | P                 | аздел 2<br>2.1. Рас | . Сведени<br>пределен | я о чис<br>ие вос | ленности во<br>питанников                                             | оспита<br>по гр | анников<br>уппам                               |            |                  |                                                              |              |             |                                      |
|                   |                                             |                   |                     |                       |                   |                                                                       | Кој             | цы по ОКЕИ: «                                  | еловек - 1 | 792;             | единица - 64                                                 | 2, место - 6 | 98          |                                      |
|                   | Наименование пок                            | азателей          | Ne<br>строки        | BCETO                 | B BOSP            | ы воспитанн<br>из и<br>группах<br>тя детей<br>асте 3 года и<br>старше | c orp<br>B034   | человек<br>аниченными<br>иожностями<br>цоровья | BCEFO      | an<br>gen<br>3 r | nn, единиц<br>гом числе дл<br>тей в возраст<br>года и старши | e BCELO      | ci -        |                                      |
|                   | 1                                           |                   | 2                   | 3                     |                   | 4                                                                     | L               | 5                                              | 6          |                  | 7                                                            | 8            |             |                                      |
| Bcero (cy         | умма строк 02, 11, 12                       | , 15, 16, 17, 18) | 01                  | 282                   |                   | 235                                                                   | [               | 35                                             | 15         |                  | 12                                                           | 257          |             |                                      |
| в то<br>группь    | м числе:<br>» компенсирующей                | направленности    | 02                  | 35                    |                   | 35                                                                    | (               | 35                                             | 4          | ]                | 4                                                            | 30           |             |                                      |
| вт<br>снар        | гом числе для детей:<br>рушением слуха      |                   | 03                  | 0                     |                   | 0                                                                     |                 | 0                                              | 0          | 1                | 0                                                            |              |             |                                      |
| с нар             | ушением речи                                |                   | 04                  | 0                     |                   | 0                                                                     |                 | 0                                              | 0          |                  | 0                                                            |              |             |                                      |
| с нар             | ушением зрения                              |                   | 05                  | 0                     |                   | 0                                                                     |                 | 0                                              | 0          | Γ                | 0                                                            |              |             |                                      |
| снар              | ушением интеллект                           | a                 | 06                  | 25                    |                   | 25                                                                    |                 | 25                                             | 3          | 1                | 3                                                            | 20           |             |                                      |
| с задя            | ержкой психическог                          | о развития        | 07                  | 10                    | I F               | 10                                                                    |                 | 10                                             |            | Г                | 1                                                            | 10           |             |                                      |
| с нар<br>anna     | ушением опорно-да<br>рата                   | зигательного      | 08                  | 0                     |                   | 0                                                                     |                 | 0                                              | 0          |                  | 0                                                            |              | ]           |                                      |
| CD CR             | ожным дефектом                              |                   | 09                  | 0                     |                   | 0                                                                     |                 | 0                                              | 0          | Γ                | 0                                                            |              |             |                                      |
| друго             | ого профиля                                 |                   | 10                  |                       |                   |                                                                       |                 |                                                |            | 1                |                                                              |              | 1           |                                      |
| группь            | ы общеразвивающеі                           | й направленности  | 11                  | 247                   |                   | 200                                                                   |                 | 0                                              | 11         | t                | 8                                                            | 227          | 1           |                                      |
| группь            | и оздоровительной и                         | направленности    | 12                  | 0                     |                   | 0                                                                     | $\square$       | 0                                              | 0          | t                | 0                                                            |              | 1           |                                      |
| из н<br>для д     | них:<br>цетей с туберкулезно                | й интоксикацией   | 13                  | 0                     |                   | 0                                                                     |                 | 0                                              | 0          | 1                | 0                                                            |              |             |                                      |
| для ч             | асто болеющих дет                           | ей                | 14                  | 0                     |                   | 0                                                                     |                 | 0                                              | 0          | 1                | 0                                                            |              |             |                                      |
| группь            | ы комбинированной                           | направленности    | 15                  | 0                     |                   | 0                                                                     |                 | 0                                              | 0          |                  | 0                                                            |              |             |                                      |
| группь            | ы для детей раннего                         | возраста          | 16                  |                       |                   |                                                                       |                 |                                                |            |                  |                                                              |              |             |                                      |
| группь            | ы по присмотру и ух                         | PAY               | 17                  |                       |                   |                                                                       |                 |                                                |            |                  |                                                              |              |             |                                      |
| семейн            | ные дошкольные гр                           | ипы               | 18                  |                       |                   |                                                                       |                 |                                                |            | 1                |                                                              |              |             |                                      |
| Из обще<br>группь | его числа (строки 01)<br>ы кратковременного | :<br>пребывания   | 19                  | 15                    |                   | х                                                                     |                 | х                                              | 2          |                  | x                                                            | x            |             |                                      |
| группь            | и круглосуточного п                         | ребывания         | 20                  | 0                     |                   | х                                                                     |                 | х                                              |            |                  | х                                                            | х            |             |                                      |

Количество детей подсчитывается по состоянию на 31 декабря текущего учебного года.

В строках 03-09, 11-15 графы 3 подсчитывается количество воспитанников в группах. Проконтролировать расчётные данные можно, сравнив их с данными отчета «Дополнительные сведения о комплектовании ДОО».

Строки 10,16-18 графы 3 заполняются вручную.

В строке 16 выделяют группы для детей раннего возраста. Данные группы работают <u>без</u> реализации образовательной программы дошкольного образования, обеспечивают развитие, присмотр, уход и оздоровление воспитанников в возрасте от 2 месяцев до 3 лет.

В строке 17 выделяют группы по присмотру и уходу. Данные группы работают без реализации <u>основной общеобразовательной программы дошкольного образования для воспитанников в</u> возрасте от 2 месяцев до 7 лет. В группах по присмотру и уходу обеспечивается комплекс мер по организации питания и хозяйственно-бытового обслуживания детей, обеспечению соблюдения ими личной гигиены и режима дня.

В строке 18 выделяют семейные дошкольные группы. Семейные дошкольные группы могут иметь общеразвивающую направленность или осуществлять присмотр и уход за детьми <u>без</u> реализации основной общеобразовательной программы дошкольного образования.

Из общего количества детей в строке 19 показываются дети, посещающие группу кратковременного пребывания. Проконтролировать расчётные данные можно, сравнив их с данными отчета «Дополнительные сведения о комплектовании ДОО».

Из общего количества детей в строке 20 показываются дети, посещающие группу круглосуточного пребывания. Проконтролировать расчётные данные можно, сравнив их с данными отчета «Дополнительные сведения о комплектовании ДОО».

Из общего количества детей в графе 21 показываются дети, посещающие разновозрастные группы (смеш. ранняя и смеш. дошкольная). Проконтролировать расчётные данные можно, сравнив их с данными отчета «Дополнительные сведения о комплектовании ДОО».

В графе 4 подсчитывается количество детей, посещающих группы для детей дошкольного возраста (вторая старшая, подготовительная,смешанная младшая, средняя, дошкольная).Проконтролироватьрасчётные данные можно, сравнив их с данными отчета Инструкция по заполнению формы ФГСН 85-К 5

«Дополнительные сведения о комплектовании ДОО».

В графе 5 подсчитывается количество детей, у которых в личных карточках заполнено поле <u>«Тип</u> ограничения возможности здоровья». Проконтролировать расчётные данные можно, сравнив их с выгруженным списком воспитанников (Управление — Воспитанники — поле «Тип ограничения возможности здоровья»)

| Тип ограничения возможностей здоровья | VIII вид (умственно отсталые)                                    |  |
|---------------------------------------|------------------------------------------------------------------|--|
| Решения комиссий                      | МСЭ, 1404523, 1.08.11 - 1.08.13<br>Социальное положение: Инвалид |  |

В графе 6 подсчитывается число групп, а в графе 7 подсчитывается число дошкольных групп. Проконтролировать расчётные данные можно, сравнив их с данными отчета «Дополнительные сведения о комплектовании ДОО».

Графа 8 заполняется вручную.

#### Для завершения работы с даннымразделом нажмите кнопку Сохранить на странице.

# Заполнение раздела 2.2.-2.3.

Для заполнения раздела 2.2.-2.3. используйте кнопку Авторасчёт.

На основании сведений, внесенных в АСУ РСО, автоматически будут заполнены:

- раздел 2.2. строки 01-04 графы с 4 по 11;
- ▶ раздел 2.3. строки 01-02 графы с 3 по 4.

В разделе 2.3. заполняются вручную:

- ▶ строки 03 –04 графы с 3 по 4;
- ▶ строка 05.

| итульный лист: п.1.1-1<br>Наименование                                                       | 1.2 n.2.1:                                                                      | nn                                  | .2.2-2.4:                                 | n.2.5-2     |                                            |                                         |                      |                                 |                                                                   | FI CO                                                                                                    | haune    |  | - | _ |  |
|----------------------------------------------------------------------------------------------|---------------------------------------------------------------------------------|-------------------------------------|-------------------------------------------|-------------|--------------------------------------------|-----------------------------------------|----------------------|---------------------------------|-------------------------------------------------------------------|----------------------------------------------------------------------------------------------------|----------|--|---|---|--|
| Наименование                                                                                 |                                                                                 |                                     |                                           |             | .6: nr                                     | .2.7-2.8                                | nn.3.1               | nn.3.2                          | n.3.3-4.1                                                         | n.4.2-5.1:                                                                                                    | n.5.2-6: |  |   |   |  |
| Наименование                                                                                 |                                                                                 |                                     | 2.2. Pacr                                 | пределен    | ие воспита                                 | иников п                                | о возрасту           |                                 |                                                                   |                                                                                                    |          |  |   |   |  |
| Наименование                                                                                 |                                                                                 |                                     |                                           |             |                                            |                                         |                      |                                 | Koa no OKEV: s                                                    | enomex, 792                                                                                                    |          |  |   |   |  |
| Наименование                                                                                 |                                                                                 |                                     | Bcero,                                    |             |                                            | 81                                      | ом числе в в         | озрасте, лет                    | - 4                                                               |                                                                                                    |          |  |   |   |  |
|                                                                                              | е показателей                                                                   | строки                              | гр.3 = сумме                              |             |                                            | (HINCR                                  | полных лет           | на 01.01.201                    | 91                                                                | -                                                                                                    |          |  |   |   |  |
|                                                                                              |                                                                                 | 2                                   | rp. 4-11                                  | 0           | 1 6                                        | 2                                       | 3                    | 4                               | 5 6                                                               | 7 и старше                                                                                                    |          |  |   |   |  |
| Численность во                                                                               | спитанников -                                                                   | 01                                  | 282                                       |             | 3                                          | 40                                      | 50                   | 48 83                           | 48                                                                | 10                                                                                                    |          |  |   |   |  |
| из них - девонг                                                                              | NO1                                                                             | 02                                  | 141                                       |             | 1                                          | 21                                      | 29                   | 18 51                           | 18                                                                | 3                                                                                                    |          |  |   |   |  |
| Из общей числе                                                                               | енности                                                                         |                                     |                                           |             |                                            |                                         |                      |                                 |                                                                   |                                                                                                    |          |  |   |   |  |
| воспитанников (<br>воспитанники-и                                                            | (из стр. 01) -<br>инвалиды                                                      | 03                                  | 25                                        |             |                                            | 1                                       | 1                    | 1 8                             | 9                                                                 | 5                                                                                                    |          |  |   |   |  |
| из них - девоч                                                                               | NO1                                                                             | 04                                  | 12                                        |             |                                            |                                         |                      |                                 |                                                                   | 1                                                                                                    |          |  |   |   |  |
|                                                                                              |                                                                                 |                                     |                                           | 2.3. Посеч  | цаемость                                   | рганизац                                | ий                   | 5                               | 3                                                                 |                                                                                                    |          |  |   |   |  |
|                                                                                              |                                                                                 |                                     |                                           | 2.3. Посец  | цаемость                                   | организац                               | ий                   | Kog no                          | OKEV: venose                                                      | ю-день - 540                                                                                                    |          |  |   |   |  |
|                                                                                              | Налменован                                                                      | ure noka                            | ізателей                                  | 2.3. Noces  | цаемость (<br>Ne<br>строя                  | рганизац<br>и Всег                      | ий<br>о 810          | Код по<br>и числе восп<br>3 год | ОКЕИ: челове<br>гтанниками в<br>а и старше                        | Сохранить С Восстановь Авторасче № На печа     334.tt: п.426.tt: п.5260      0089-нолове - 792     4     10     10     1     1     1 |          |  |   |   |  |
|                                                                                              | Наименован                                                                      | ure noka                            | зателей                                   | 2.3. Noces  | цаемость (<br>стро)<br>2                   | рганизац<br>и Всег                      | 1<br>ий<br>0 810     | Код по<br>и числе восп<br>3 год | ОКЕИ: челове<br>гтанниками в<br>а и старше<br>4                   | ю-день - 540<br>юзрасте                                                                                                    |          |  |   |   |  |
| Число дней, про                                                                              | Наименован                                                                      | ure noka<br>1<br>tuttamen           | азателей<br>иками в груп                  | 2.3. Roceu  | цаемость (<br>строк<br>2<br>01             | рганизац<br>и Всег<br>3<br>4732         | ий<br>о вто          | Код по<br>м числе восп<br>3 год | ОКЕИ: челове<br>панниками в<br>а и старше<br>4<br>19990           | IO-демь - 540<br>Iospacre                                                                                                    |          |  |   |   |  |
| Число дней, про<br>Число дней, про<br>Всумиа строк 03,                                       | Наименован<br>оведенных вост<br>опущенных вос<br>1, 04)                         | ые пока<br>1<br>Титання<br>Литання  | азателей<br>кками в груп<br>ихами, - всег | 2.3. Noces  | цаемость (<br>стро)<br>2<br>01<br>02       | рганизац<br>и Всег<br>3<br>4732<br>2030 | ий<br>о вто<br>о     | Код по<br>м числе восп<br>3 год | ОКЕИ: челове<br>панниками в і<br>а и старше<br>4<br>19990         | ю-демы - 540<br>юзрасте                                                                                                    |          |  |   |   |  |
| Nicco Jireli, npo<br>Nicco Jireli, npo<br>Icjowa crojec (2)<br>в точ числе:<br>no Goneswa to | Наименован<br>оведенных восг<br>опущенных восг<br>опущенных восг<br>ступанныхов | ие пока<br>1<br>литанни<br>7литанни | азателей<br>иками в груп<br>иками, - всег | 2.3. Floces | цаемость (<br>строя<br>2<br>01<br>02<br>03 | рганизац<br>и Всег<br>3<br>4732<br>2030 | йм<br>о вто<br>о вто | код по<br>и числе восп<br>3 год | ОКЕИ: челове<br>rtaнниками в и<br>а и старше<br>4<br>19990<br>613 | Io-gena - 540<br>tospacre                                                                                                    |          |  |   |   |  |

Для корректного подсчёта количества воспитанников-инвалидов в личных карточках этих воспитанников в поле **«Социальное положение**» должно бытьуказано значение **«инвалид».** 

#### Заполнение раздела 2.4.

Раздел заполняется вручную.

Для завершения работы с даннымразделом нажмите кнопку Сохранить на странице.

# Заполнение раздела 2.5.

Для заполнения раздела 2.5. используйте кнопку Авторасчёт.

На основании сведений, внесенных в АСУ РСО, <u>автоматически заполняется только строка</u> <u>10</u>«Среднегодовая численность детей за период с начала отчетного года». Строка 10 рассчитывается путем деления суммарного количества воспитанниковна 01 число каждого месяца в отчетном году на количество месяцев.

Строки 02-09 граф 3 и 4 заполняются вручную.

|                |                                     |                             |                                     |                                              |          |                       |         |             |           |             | R Cox      | кранить  | С Восстановить, Авторасчёт 🚔 на печать |
|----------------|-------------------------------------|-----------------------------|-------------------------------------|----------------------------------------------|----------|-----------------------|---------|-------------|-----------|-------------|------------|----------|----------------------------------------|
| Титульный лист | n.1.1-1.2                           | n.2.1:                      | nn.2.2-2.4:                         | n.2.5-2.6: n                                 | n.2.7-2. | 8: n                  | 1.3.1:  | nn.3.2      | n.3.3     | 8-4.1:      | n.4.2-5.1: | n.5.2-6: |                                        |
|                |                                     |                             | 2.5. Hat                            | по случаев заболев                           | ания во  | питанно               | w.08    |             |           |             |            |          |                                        |
|                |                                     | bi a constanti              |                                     | - 3                                          |          |                       |         | Код         | NO OKEN   | единица     | 1-642      |          |                                        |
|                |                                     | наимен                      | реание показателя                   | en                                           | 749      | CECO SA               | регистр | an average  | 3 сово    | еи в возр   | acte:      |          |                                        |
|                |                                     |                             | 1                                   |                                              | 2        | 0.9.400               | 1       |             | этода     | 4           |            |          |                                        |
|                |                                     | 03.001                      |                                     |                                              |          |                       | 400     |             | 22        | -           | _          |          |                                        |
|                | poerojcymma crpo                    | OK 0/2-09)                  |                                     |                                              | 01       |                       | 402     |             | 33        | <i>v</i>    |            |          |                                        |
|                | в том числе:<br>бактериальная       | дизентерия                  |                                     |                                              | 02       |                       |         |             |           |             | _          |          |                                        |
|                | энтериты, коли<br>не установлени    | ты и гастро<br>ными и нето  | энтериты, вызван<br>чно обозначенны | ные установленным<br>ими возбудителями       | N 03     |                       |         |             | 1         |             | _          |          |                                        |
|                | скарлатина                          |                             |                                     |                                              | 04       |                       |         |             |           |             |            |          |                                        |
|                | ангина (острый                      | і тонзилит)                 |                                     |                                              | 05       |                       |         |             |           |             |            |          |                                        |
|                | грипп и острые                      | е инфекции                  | верхних дыхатель                    | ных путей                                    | 06       |                       | 384     |             | 32        | 1           |            |          |                                        |
|                | пневмонии                           |                             |                                     |                                              | 07       |                       |         |             |           |             |            |          |                                        |
|                | несчастные слу                      | наи, отравл                 | ения, травмы                        |                                              | 08       |                       |         | 1           |           |             |            |          |                                        |
|                | другие заболее                      | ания                        |                                     |                                              | 09       |                       | 17      |             | 15        |             |            |          |                                        |
|                | Среднегодовая ч                     | исленность                  | воспитанников з<br>Раз              | а период с начала от<br>дел 2.6. Язык обучен | четного  | года (10)<br>спитания | 280     | (KOA N      | o OKEИ: ч | еловек - 7  | 792)       |          |                                        |
|                |                                     | Manual                      |                                     | -5                                           |          | Kanaa                 |         | Koj         | t no OKEN | : человек   | ( - 792    |          |                                        |
|                |                                     | menneno                     | to the nonabaltene                  |                                              | CTROKE   | Do OK                 | MH I    | - Incheding | Venceex   | - Shrink Di |            |          |                                        |
|                |                                     |                             | 1                                   |                                              | 2        | 3                     |         |             | 4         |             | _          |          |                                        |
|                | Численность вос<br>сумма строк 02-1 | спитанников<br>07)          | - BCETO                             |                                              | 01       | х                     |         |             | 282       |             |            |          |                                        |
|                | в том числе об<br>народов Росси     | іучалось и в<br>ійской Феде | оспитывалось на<br>рации            | R3biK8X                                      |          |                       |         |             |           |             |            |          |                                        |
|                | русский                             |                             |                                     |                                              | 02       | 155                   |         |             | 282       |             |            |          |                                        |
|                |                                     |                             |                                     |                                              | 03       |                       |         |             |           |             |            |          |                                        |
|                |                                     |                             |                                     |                                              | 04       |                       |         |             |           |             |            |          |                                        |
|                |                                     |                             |                                     |                                              | 05       |                       |         |             |           |             |            |          |                                        |
|                |                                     |                             |                                     |                                              | 06       |                       |         |             |           |             |            |          |                                        |
|                |                                     |                             |                                     |                                              | 07       |                       |         |             |           |             |            |          |                                        |
|                |                                     |                             |                                     |                                              | _        | -                     |         |             |           |             |            |          |                                        |

#### Заполнение раздела 2.6.

В строке 02 графы 4 подсчитывается общее количество воспитанников. В графе 01указывается «русский»; в графе 03 код – 155.

#### Для завершения работы с даннымразделом нажмите кнопку Сохранить на странице.

#### Заполнение раздела 2.7.

Раздел заполняется вручную.

#### Заполнение раздела 3.1.

Сведения в разделе 3.1. формируются авторасчётом. Для корректного расчета сведений о персонале организации список сотрудников учреждения должен бытьприведен в актуальное состояние.Т.е. в АСУ РСО уволены (удалены) сотрудники, не работающие в учреждении; оформленыкарточки для вновь принятых сотрудников; заполнены и выверены в личных карточках сотрудниковсведения по обязательным для заполнения полям:

| NՉ | Наименование  | Комментарии по заполнению   | Примечание  |
|----|---------------|-----------------------------|-------------|
|    | полей         | полей                       |             |
| 1. | Фамилия       |                             | Обязательно |
| 2. | Имя           |                             | Обязательно |
| 3. | Отчество      |                             | Обязательно |
| 4. | Дата рождения | дд:ММ:ГГГГ                  | Обязательно |
| 5. | Пол           | М; Ж;                       | Обязательно |
| 6. | Основная      | должность основная (выбрать | Обязательно |
|    | должность     | из списка), категория       |             |

| Nº  | Наименование<br>полей            | Комментарии по заполнению<br>полей                                                                                 | Примечание                                                                                                    |
|-----|----------------------------------|----------------------------------------------------------------------------------------------------|----------------------------------------------------------------------------------------------------|
|     |                                  | (выбрать из списка),<br>дата последней аттестации                                                                  |                                                                                                    |
| 7.  | Дополнительная<br>должность      | должность дополнительная<br>(выбрать из списка),<br>категория (выбрать из<br>списка),<br>дата последней аттестации | Обязательно (при наличии)                                                                                                    |
| 8.  | Трудовой стаж,<br>лет, мес., дн. | Общий стаж<br>Педагогический стаж                                                                                  | Для всех работников д.б.обязательно заполнен<br>общий стаж.<br>Педагогический стаж заполняется для всех<br>педагогических работников (в том числе для<br>заведующего, заместителей заведующего по ВМР)                                                                                                    |
| 9.  | Образование                      | (выбрать из списка)                                                                                                | <ul> <li>Значение «Высшее профессиональное»</li> <li>выставляется, если работник получил высшее</li> <li>образование, отличное от педагогического.</li> <li>Значение «Высшее педагогическое» выставляется,</li> <li>если работник получил высшее педагогическое</li> <li>образование.</li> <li>Значение «Среднее профессиональное»</li> <li>выставляется, если работник получил среднее</li> <li>профессиональное образование, отличное от</li> <li>педагогического.</li> <li>Значение «Среднее педагогическое»</li> <li>выставляется, если работник получил среднее</li> <li>профессиональное образование, отличное от</li> <li>педагогического.</li> <li>Значение «Среднее педагогическое»</li> <li>выставляется, если работник получил среднее</li> <li>педагогическое образование.</li> <li>Значение «Начальное профессиональное»</li> <li>выставляется, если работник получил начальное</li> <li>профессиональное образование.</li> <li>Значение «среднее (полное) общее выставляется,</li> <li>если работник получил среднее (полное) общее</li> </ul> |
| 10. | Учебное<br>заведение             |                                                                                                    | Обязательно                                                                                                    |
| 11. | Дата выдачи и №<br>диплома       |                                                                                                    | по усмотрению учреждения                                                                                                    |
| 12. | Специальность по<br>диплому      |                                                                                                    | Обязательно                                                                                                    |
| 13. | Категория<br>работника           | Штатный сотрудник<br>Совместитель<br>По договору                                                                   | один из вариантов                                                                                                    |
| 14. | Подразделение                    | Руководящие работники<br>Педагогические работники<br>Учебно-вспомогательный<br>персонал<br>Обслуживающий персонал  | один из вариантов                                                                                                    |
| 15. | Декретный отпуск                 | Ставится отметка                                                                                                   | Обязательно (при наличии)                                                                                                    |
| 16. | Дата выхода на<br>пенсию         | ДД:ММ:ГГГГ<br>(у работающих пенсионеров)                                                                           | Выход на пенсию по достижению пенсионного<br>возраста (55 лет для женщин и 60 лет для мужчин)                                                                                                    |

Для заполнения раздела используйте кнопку Авторасчёт.

На основании сведений о сотрудниках, внесенных в АСУ РСО,заполняются графы 3-9.Строки 25 и 26 заполняются вручную. Проконтролировать расчётные данные можно, сравнив их с данными отчета «Для заполнения отчета "Обеспеченность педагогическими кадрами МБДОУ" (раздел Дополнительные отчеты). Данный отчет формирует сведения о списочном составе сотрудников и

включает все необходимые поля для проверки.

|                                                   |           |              |                      |                         |              |               |                   |              |          |              |         | F      | Сохран     | ить СВ     | Зосста⊦  | овиті |
|---------------------------------------------------|-----------|--------------|----------------------|-------------------------|--------------|---------------|-------------------|--------------|----------|--------------|---------|--------|------------|------------|----------|-------|
|                                                   |           |              | Титуль               | ный лист:               | п.1.1-1.2    | п.2.1:        | пп.2.2-2.4:       | п.2.5        | -2.6: r  | nn.2.7-2.8:  | nn.3.1: | пп.3.2 | п.3.3-4.1: | n.4.2-5.1: | п.5.2-6: |       |
|                                                   |           |              |                      |                         |              |               |                   |              |          |              |         |        |            |            |          |       |
|                                                   |           |              |                      |                         |              |               |                   |              |          |              |         |        |            |            |          |       |
|                                                   |           |              | Parana 3 Cer         |                         |              |               |                   |              |          |              |         |        |            |            |          |       |
|                                                   |           | 2.1 Page     | газдел э. со         |                         |              |               |                   |              |          |              |         |        |            |            |          |       |
|                                                   |           | 5.1. Pac     | пределение г         | ерсонала по урс         | BHIO OOPASOI | зания и полу  |                   |              |          |              |         |        |            |            |          |       |
|                                                   | (без внеи | иних совмест | ителей и рабо        | отавших по дого         | юрам гражда  | нско-правово  | ого характера)    |              | × 01     |              |         |        |            |            |          |       |
| Наименование                                      | Na        | Bcero        | из адми              | нистративного и         | педагогичес  | кого персона. | ла (стр.02-15) им | еют          | Из гр.3- | Кроме того,  | 92      |        |            |            |          |       |
| показателей                                       | строки    | работников   |                      |                         | образова     | ние:          |                   |              | женщины  | численность  |         |        |            |            |          |       |
|                                                   |           |              | высшее<br>профессио- | из них<br>педагогическо | среднее п    | рофессионал   | педагоги          | их<br>ческое |          | совместителе | й       |        |            |            |          |       |
|                                                   |           |              | нальное              |                         |              |               |                   |              |          |              |         |        |            |            |          |       |
| 1                                                 | 2         | 3            | 4                    | 5                       |              | 6             | 7                 |              | 8        | 9            | _       |        |            |            |          |       |
| сумма строк 02, 04, 16, 17, 18, 21)               | 01        | 29           | ×                    | х                       |              | х             | X                 |              | 27       | 1            |         |        |            |            |          |       |
| в том числе персонал:<br>административный - всего | 02        | 4            | 3                    | 2                       | [            | 1             | 0                 |              | 3        | x            |         |        |            |            |          |       |
| из него заведующий,<br>заместители заведующего    | 03        | 3            | 2                    | 2                       |              | 1             | 0                 |              | 2        | x            |         |        |            |            |          |       |
| педагогический - всего<br>(сумма строк 05-15)     | 04        | 14           | 6                    | 5                       | [            | 8             | 8                 |              | 14       | 0            |         |        |            |            |          |       |
| в том числе:<br>воспитатели                       | 05        | 10           | 4                    | 3                       |              | 6             | 6                 |              | 10       | 0            |         |        |            |            |          |       |
| старшие воспитатели                               | 06        | 0            | 0                    | 0                       |              | 0             | 0                 |              | 0        | 0            |         |        |            |            |          |       |
| музыкальные руководители                          | 07        | 1            | 0                    | 0                       |              | 1             | 1                 |              | 1        | 0            |         |        |            |            |          |       |
| инструкторы по физической<br>культуре             | 08        | 1            | 0                    | 0                       | [            | 1             | 1                 |              | 1        | 0            |         |        |            |            |          |       |
| учителя - логопеды                                | 09        | 0            | 0                    | 0                       |              | 0             | 0                 |              | 0        | 0            |         |        |            |            |          |       |
| учителя - дефектологи                             | 10        | 1            | 1                    | 1                       |              | 0             | 0                 |              | 1        | 0            | 1       |        |            |            |          |       |
| педагоги - психологи                              | 11        | 1            | 1                    | 1                       |              | 0             | 0                 |              | 1        | 0            |         |        |            |            |          |       |
| социальные педагоги                               | 12        | 0            | 0                    | 0                       |              | 0             | 0                 |              | 0        | 0            |         |        |            |            |          |       |
| педагоги - организаторы                           | 13        | 0            | 0                    | 0                       |              | 0             | 0                 |              | 0        | 0            |         |        |            |            |          |       |
| педагоги дополнительного                          | 14        | 0            | 0                    | 0                       |              | 0             | 0                 | _            | 0        | 0            |         |        |            |            |          |       |
|                                                   |           |              |                      |                         |              |               |                   |              |          |              |         |        |            |            |          | _     |

Для завершения работы с даннымразделом нажмите кнопку Сохранить на странице.

#### Заполнение раздела 3.2.

Для заполнения раздела 3.2. используйте кнопку Авторасчёт. На основании сведений о сотрудниках, внесенныхв АСУ РСО, будут заполнены графы 3-11.

| О Статистическая о                                   | гчет   | ность               | / Фор                         | ма №       | 85-K        |           |             |          |           |                         |                   |           |        |           |           |         | 2 🔤 🎝                         |
|------------------------------------------------------|--------|---------------------|-------------------------------|------------|-------------|-----------|-------------|----------|-----------|-------------------------|-------------------|-----------|--------|-----------|-----------|---------|-------------------------------|
|                                                      |        |                     |                               |            |             |           |             |          |           |                         |                   |           | P      | 🕏 Coxpa   | нить С    | Восста  | новити. Авторасчёт 🛢 На печат |
|                                                      |        |                     |                               | Титулы     | ный лист    | : n.1.    | 1-1.2       | п.2.1:   | пп.2.2    | -2.4:                   | 2.5-2.6: пп.2.7-2 | 8: nn.3.1 | пп.3.2 | п.3.3-4.1 | п.4.2-5.1 | п.5.2-6 | :                             |
|                                                      |        |                     |                               |            |             |           |             |          |           |                         |                   |           |        |           |           |         |                               |
| 3.2 Pacnpeg                                          | целени | е админис           | тративног                     | о и педаго | огического  | персона   | ла по возј  | расту    |           |                         |                   |           |        |           |           |         |                               |
| (без внешних о                                       | овмест | ителей и р          | зботавших                     | по догово  | рам гражи   | анско-пра | вового ха   | рактера) |           |                         |                   |           |        |           |           |         |                               |
| Наименование                                         | Ne     | Brero               |                               |            | асте (число |           | tet no cort | Код по   | ОКЕИ: чел | ловек - 79<br>2016 года |                   |           |        |           |           |         |                               |
| показателей                                          | строки | работнико<br>(сумма | <sup>в</sup> моложе<br>25 лет | 25-29      | 30-39       | 40-44     | 45-49       | 50-54    | 55-59     | 60 лет<br>и старш       |                   |           |        |           |           |         |                               |
| 1                                                    | 2      | rp.4-11)<br>3       | 4                             | 5          | 6           | 7         | 8           | 9        | 10        | 11                      |                   |           |        |           |           |         |                               |
| исленность работников - всего<br>сумма строк 02, 04) | 01     | 18                  | 0                             | 1          | 5           | 6         | 4           | 2        | 0         | 0                       |                   |           |        |           |           |         |                               |
| в том числе персонал:<br>администоативный - всего    | 02     | 4                   | 0                             | 0          | 0           | 3         | 0           | 1        | 0         | 0                       |                   |           |        |           |           |         |                               |
| из него заведующий,<br>заместители завелующего       | 03     | 3                   | 0                             | 0          | 0           | 2         | 0           | 1        | 0         | 0                       |                   |           |        |           |           |         |                               |
| педагогический - всего<br>(сумма строк 05-15)        | 04     | 14                  | 0                             | 1          | 5           | 3         | 4           | 1        | 0         | 0                       |                   |           |        |           |           |         |                               |
| в том числе:<br>воспитатели                          | 05     | 10                  | 0                             | 1          | 4           | 1         | 4           | 0        | 0         | 0                       |                   |           |        |           |           |         |                               |
| старшие воспитатели                                  | 06     | 0                   | 0                             | 0          | 0           | 0         | 0           | 0        | 0         | 0                       |                   |           |        |           |           |         |                               |
| музыкальные руководители                             | 07     | 1                   | 0                             | 0          | 0           | 1         | 0           | 0        | 0         | 0                       |                   |           |        |           |           |         |                               |
| инструкторы по физической культуре                   | 08     | 1                   | 0                             | 0          | 0           | 0         | 0           | 1        | 0         | 0                       |                   |           |        |           |           |         |                               |
| учителя - логопеды                                   | 09     | 0                   | 0                             | 0          | 0           | 0         | 0           | 0        | 0         | 0                       |                   |           |        |           |           |         |                               |
| учителя - дефектологи                                | 10     | 1                   | 0                             | 0          | 1           | 0         | 0           | 0        | 0         | 0                       |                   |           |        |           |           |         |                               |
| педагоги - психологи                                 | 11     | 1                   | 0                             | 0          | 0           | 1         | 0           | 0        | 0         | 0                       |                   |           |        |           |           |         |                               |
| социальные педагоги                                  | 12     | 0                   | 0                             | 0          | 0           | 0         | 0           | 0        | 0         | 0                       |                   |           |        |           |           |         |                               |
| педагоги - организаторы                              | 13     | 0                   | 0                             | 0          | 0           | 0         | 0           | 0        | 0         | 0                       |                   |           |        |           |           |         |                               |
| педагоги дополнительного<br>образования              | 14     | 0                   | 0                             | 0          | 0           | 0         | 0           | 0        | 0         | 0                       |                   |           |        |           |           |         |                               |
|                                                      | 45     | 0                   | 0                             | 0          | 0           | 0         | 0           | 0        | 0         | 0                       |                   |           |        |           |           |         |                               |

#### Для завершения работы с даннымразделом нажмите кнопку Сохранить на странице.

# Заполнение раздела 3.3.

Для заполнения раздела 3.3. используйте кнопку Авторасчёт. На основании сведений о сотрудниках, внесенныхв АСУ РСО, будут заполнены графы 3-16.

|                                                                                      |                   |                                          |                     |                        |                        |                          |                          |                         |                                                        |                          |                  |                       |                                   |                     |               |             |        |            | 🛱 Coxpa    | анить (  | 🗘 Восстановити, Авторасчёт 🚔 На п |
|--------------------------------------------------------------------------------------|-------------------|------------------------------------------|---------------------|------------------------|------------------------|--------------------------|--------------------------|-------------------------|--------------------------------------------------------|--------------------------|------------------|-----------------------|-----------------------------------|---------------------|---------------|-------------|--------|------------|------------|----------|-----------------------------------|
|                                                                                      |                   |                                          |                     |                        |                        |                          | Титул                    | ьный ли                 | ст: п.1.1-1                                            | .2 п.2                   | .1: n            | n.2.2-2.4             | п.2.                              | 5-2.6:              | nn.2.7-2      | .8: nn.3.1: | nn.3.2 | n.3.3-4.1: | n.4.2-5.1: | n.5.2-6: |                                   |
|                                                                                      |                   |                                          | 3.3 Рас<br>(без вно | спределен<br>вшних сов | ние админ<br>местителе | нистратив<br>ай и работа | ного и пеј<br>авших по ј | цагогичеся<br>цоговорам | ого персонала<br>гражданско-пра                        | 10 стажу р<br>вового хар | аботы<br>актера) |                       |                                   |                     |               |             |        |            |            |          |                                   |
| Наименование<br>показателей                                                          | №<br>стро-ј<br>ки | Всего<br>работников<br>(сумма<br>гр.4-9) | B                   | том числ               | е имеют об             | бщий стаж                | : работы, л              | iet:                    | из общей<br>численности<br>работников<br>(гр. 3) имеют |                          | B TOM U          | исле имею<br>стаж раб | Код по<br>т педагогі<br>оты, лет: | ОКЕИ: чи<br>лческий | ьловек - 792  |             |        |            |            |          |                                   |
|                                                                                      |                   |                                          | до 3                | от 3 до 5              | от 5<br>до 10          | от 10<br>до 15           | от 15<br>до 20           | 20<br>и более           | педагогический<br>стаж, всего<br>(сумма<br>гр.11-16)   | до 3                     | от 3 до<br>5     | от 5<br>до 10         | от 10<br>до 15                    | от 15<br>до 20      | 20<br>и более |             |        |            |            |          |                                   |
| 1                                                                                    | 2                 | 3                                        | 4                   | 5                      | 6                      | 7                        | 8                        | 9                       | 10                                                     | 11                       | 12               | 13                    | 14                                | 15                  | 16            |             |        |            |            |          |                                   |
| Численность админи-<br>стративного персона:<br>и педагогических<br>работников, всего | <sup>Aa</sup> 01  | 18                                       | 0                   | 0                      | 2                      | 4                        | 1                        | 11                      | 17                                                     | 1                        | 2                | 5                     | 3                                 | 2                   | 4             |             |        |            |            |          |                                   |
| из них<br>заведующие,<br>заместители<br>заведующих                                   | 02                | 3                                        | 0                   | 0                      | 0                      | 0                        | 0                        | 3                       | 2                                                      | 0                        | 0                | 0                     | 0                                 | 0                   | 2             |             |        |            |            |          |                                   |
| педагогический                                                                       | 03                | 14                                       | 0                   | 0                      | 2                      | 4                        | 1                        | 7                       | 14                                                     | 1                        | 2                | 4                     | 3                                 | 2                   | 2             |             |        |            |            |          |                                   |

Для завершения работы с даннымразделом нажмите кнопку Сохранить на странице.

# Заполнение раздела 4.1.

Поля раздела 4.1. заполняются вручную. Площадь помещений указывается в **ЦЕЛЫХ** числах.

| Раздел 4. Материально-техническая база организации<br>4.1. Плоцидь помещений дошкольной образовательной организации                                                                                            |             |                                                          |                                         |                                               |                                                |                                                         |                                                                                                    |  |
|----------------------------------------------------------------------------------------------------|-------------|----------------------------------------------------------|-----------------------------------------|-----------------------------------------------|------------------------------------------------|---------------------------------------------------------|----------------------------------------------------------------------------------------------------|--|
| Наименование показателей                                                                                                    | №<br>строки | Общая площадь<br>зданий и<br>помещений<br>(сумма гр.4-7) | из нее пл<br>на правах<br>собственности | ощадь по форме<br>в оперативном<br>управлении | Коды по ОКЕй<br>владения, поль<br>арендованная | 1: квадратный м<br>зования:<br>другие формы<br>владения | етр - 055; место - 698<br>Из общей<br>площади (гр.3) -<br>площадь, сданная<br>в аренду<br>(субаренду) |  |
| 1                                                                                                    | 2           | 3                                                        | 4                                       | 5                                             | 6                                              | 7                                                       | 8                                                                                                    |  |
| Общая площадь зданий и помещений                                                                                                    | 01          | 1144                                                     |                                         | 1144                                          |                                                |                                                         |                                                                                                    |  |
| из нее:<br>площадь помещений, используемых непосредственно для<br>нужд образовательной организации                                                                                                    | 02          | 1001                                                     |                                         | 1001                                          |                                                |                                                         |                                                                                                    |  |
| из нее:<br>групповых ячеек<br>(раздевальная, групповая, спальня, буфетная, туалетная)                                                                                                    | 03          | 716                                                      | x                                       | х                                             | x                                              | x                                                       | x                                                                                                    |  |
| дополнительных помещений для занятий с детьми,<br>предназначенных для поочередного использования<br>или несколькими детскими группами (музыкальный зал,<br>физкультурный зал, бассейн, кабинет логопеда и др.) | 04          | 92                                                       | x                                       | x                                             | x                                              | x                                                       | x                                                                                                    |  |
| Из строки 03 - площадь групповых ячеек для детей<br>в возрасте 3 года и старше                                                                                                    | 05          | 600                                                      | x                                       | x                                             | x                                              | x                                                       | x                                                                                                    |  |
| в езорат стади и стадице и и и и и и и и и и и и и и и и и и                                                                                                    |             |                                                          |                                         |                                               |                                                |                                                         |                                                                                                    |  |

Для завершения работы с даннымразделом нажмите кнопку Сохранить на странице.

# Заполнение раздела 4.2.

Поля раздела 4.2. заполняются вручную.

|                                                                                                    | К                                            | од по ОКЕИ: единица - 642 |
|----------------------------------------------------------------------------------------------------|----------------------------------------------|---------------------------|
| Наименование                                                                                                    | Ne                                           | Да - 1; Нет - 0           |
| показателей                                                                                                    | строки                                       | 2                         |
| 1                                                                                                    | 2                                            | 3                         |
| ревует капитального ремонта                                                                                                    | 01                                           | Нет •                     |
| Находится в аварийном состоянии                                                                                                    | 02                                           | Нет 🔻                     |
| Имеет:<br>все виды благоустройства                                                                                                 | 03                                           | Да 🔻                      |
| центральное отопление                                                                                                    | 04                                           | Да 🔻                      |
| водоснабжение                                                                                                    | 05                                           | Да 🔻                      |
| канализацию                                                                                                    | 06                                           | Да 🔻                      |
| требуют капитального ремонта (09) 0                                                                                                |                                              |                           |
| Число персональных компьютеров (10) 6<br>из них доступны для использования детьми (11) 0                                           |                                              |                           |
| Число компьютеров, имеющих доступ к сети Интернет (12)                                                                             |                                              |                           |
| Наличие адреса электронной почты (укажите соответсвующий код: да                                                                   | - 1; нет - 0) (13) Д                         | la .                      |
| Наличие адреса электронной почты (укажите соответсвующий код; да<br>Дошкольная образовательная организация (укажите соответсвующий | - 1; нет - 0) (13) Д<br>код: да - 1; нет - 0 | ):                        |

## Заполнение раздела 5.1. – 5.2., Справка.

Поля раздела 5.1. — 5.2., Справка заполняются вручную. Денежные суммы указываются в **ТЫСЯЧАХ** рублей с одним десятичным знаком.

| Раздел 5. Финансово-экономическая деяте       | ельность орга | низации       |
|-----------------------------------------------|---------------|---------------|
| 5.1. Распределение объема средств организации | по источника  | м их получени |
| Код по ОКЕИ: тысяча рублей - 384              | (с одним деся | тичным знаком |
| Наименование показателей                      | № строки      | Фактически    |
| 1                                             | 2             | 3             |
| Объем средств организации - всего             | 01            | 12504         |
| (сумма строк 02, 06)                          | 01            | 12554,        |
| в том числе:                                  |               |               |
| бюджетные средства - всего                    | 02            | 10991,        |
| (сумма строк 03-05)                           |               |               |
| в том числе бюджета:                          |               |               |
| федерального                                  | 03            |               |
| субъекта Российской Федерации                 | 04            | 7109,6        |
| местного                                      | 05            | 3881,8        |
| внебюджетные средства                         | 06            | 1602.4        |
| (сумма строк 07, 08, 10-12)                   | 00            | 1605,4        |
| в том числе средства:                         | 07            |               |
| организаций                                   | 07            |               |
| населения                                     | 08            | 1603,4        |
| из них родительская плата                     | 09            | 1549,4        |
| внебюджетных фондов                           | 10            |               |
| иностранных источников                        | 11            |               |
| другие внебюджетные средства                  | 12            |               |

Для завершения работы с данным разделом нажмите кнопку Сохранить на странице.

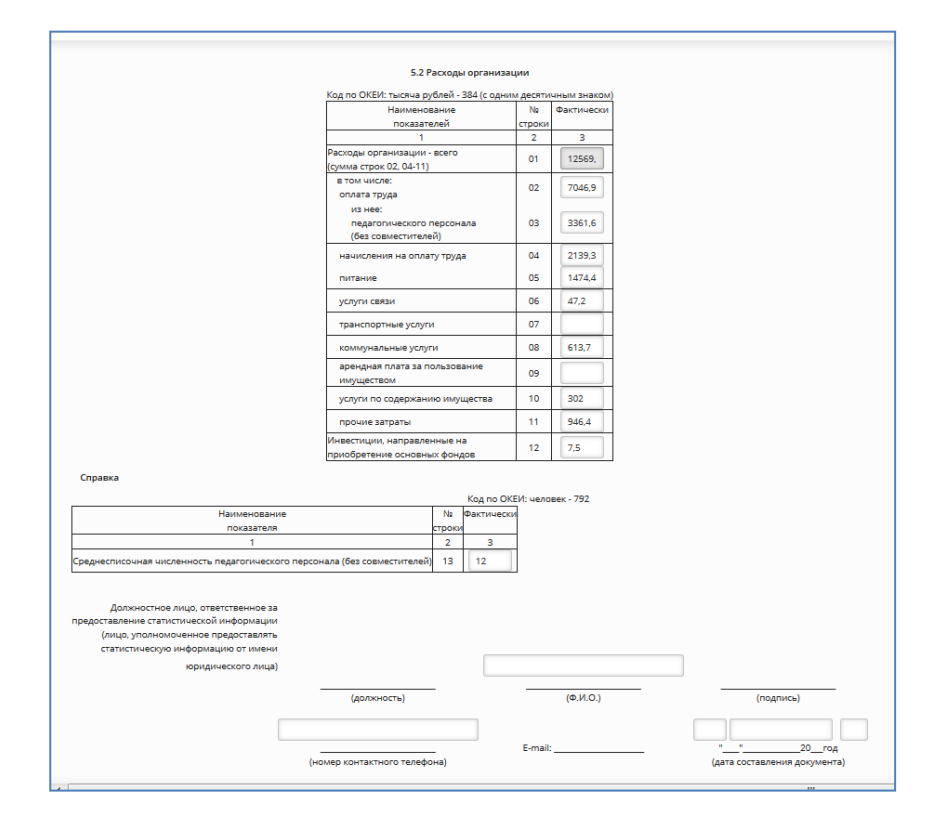

Для завершения работы с данным разделом нажмите кнопку Сохранить на странице.

# Выгрузка формы 85-К в MS Excel.

Для выгрузки формы в **MS Excel** необходимо нажать кнопку Экспорт в Excel.

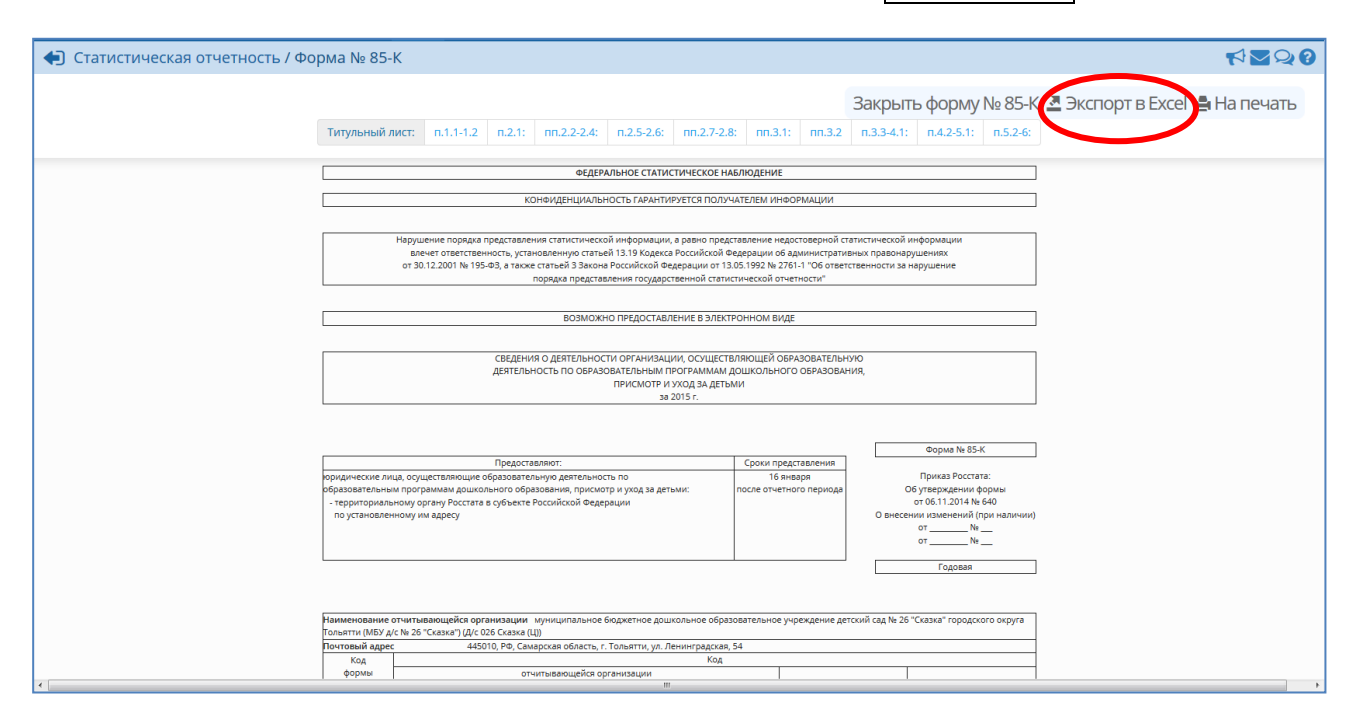

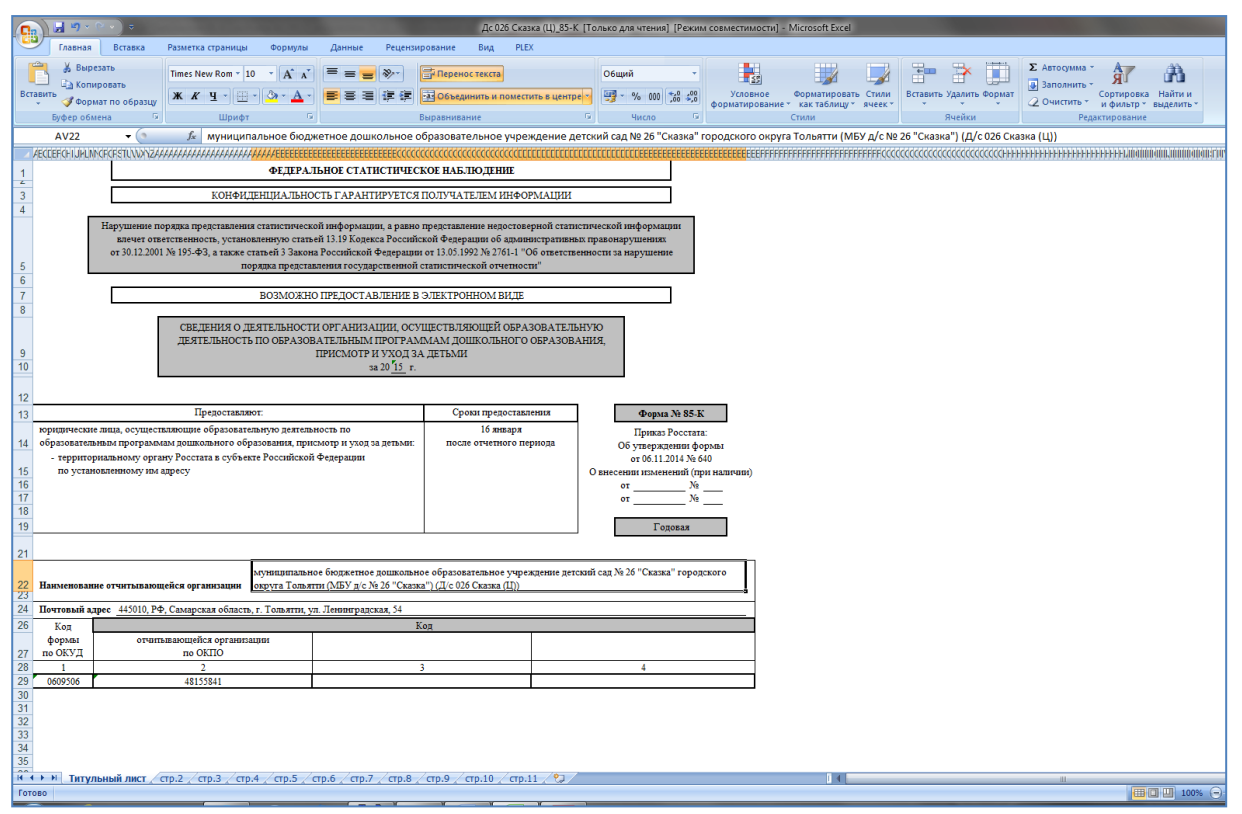

# Печать формы 85-К.

Для печати формы 85-К требуется её экспортировать **MS Excel** и отправить на печать.

Для корректного отображения поля **Наименование отчитывающейся организации** необходимо раздвинуть строку 22, выделить ячейку с наименованием сада, сделать перенос текста (кнопка

| E        | Перен                                                                                                    | ос текста                         | в Excel 20                     | 007)          |                      |              |                  |                |                                               |                   |                        |  |  |
|----------|----------------------------------------------------------------------------------------------------|-----------------------------------|--------------------------------|---------------|----------------------|--------------|------------------|----------------|-----------------------------------------------|-------------------|------------------------|--|--|
| F P:     |                                                                                                    |                                   |                                |               |                      |              |                  |                |                                               |                   |                        |  |  |
|          | Главна                                                                                                    | Вставка                           | Разметка страницы              | Формулы       | Данные Рес           | цензирован   | ние Вид Р        | LEX            |                                               |                   |                        |  |  |
|          | 🚔 🔏 Вы                                                                                                    | резать                            | Times New Rom * 1              | 0 • A A       | = = = >              |              | еренос текста    |                | Общий -                                       |                   |                        |  |  |
| Bc       | авить <b>С</b>                                                                                                    | ировать                           | ж к ч -                        | - <u> </u>    |                      | 律 <b>國</b> 0 | бъединить и поме | стить в центре | · · · · · · · · · · · · · · · · · · ·         | Условное          | Форматиро              |  |  |
|          | <ul> <li>φψο</li> <li>δνφεριοθ</li> </ul>                                                                                                    | мат по образцу                    | Шрифт                          | <br>          |                      | Вырав        | знивание         | 6              | Число Б                                       | форматирование    | ет как таблиц<br>Стили |  |  |
|          | AV22                                                                                                    | <del>,</del> (9                   | <i>f</i> муницип               | альное бюд    | кетное дошкольн      | юе образ     | овательное учи   | реждение дет   | жий сад № 26 "Сказка" г                       | ородского окру    | га Тольятти (          |  |  |
|          | муzzz • ум муниципальное оюджетное дошкольное ооразовательное учреждение детскии сад № 20 сказка тородского округа тольяти<br>Исстерснурцимсиссяти и сад № 20 сказка тородского округа тольяти и сад № 20 сказка тородского округа тольяти и с        |                                   |                                |               |                      |              |                  |                |                                               | FFFFFFFFFFFFF     |                        |  |  |
| 1        | 1 ФЕДЕРАЛЬНОЕ СТАТИСТИЧЕСКОЕ НАБЛЮДЕНИЕ                                                                                                    |                                   |                                |               |                      |              |                  |                |                                               |                   |                        |  |  |
| <u>د</u> |                                                                                                    |                                   |                                |               |                      |              |                  |                |                                               |                   |                        |  |  |
| 4        | 3         конфиденциальность гагантигуется получателем информации           4                                                                                                    |                                   |                                |               |                      |              |                  |                |                                               |                   |                        |  |  |
|          | Нарушение порядка представления статистической информации, а равно представление недостоверной статистической информации                                                                                                    |                                   |                                |               |                      |              |                  |                |                                               |                   |                        |  |  |
|          | влечет ответственность, установленную статьей 13.19 Кодекса Российской Федерации об административных правонарушениях<br>от 30.12.2001 № 195-ФЗ, а также статьей 3 Закона Российской Федерации от 13.05.1992 № 2761-1 "Об ответственности за нарушение |                                   |                                |               |                      |              |                  |                |                                               |                   |                        |  |  |
| 5        | 5 порядка представления государственной статистической отчетности"                                                                                                    |                                   |                                |               |                      |              |                  |                |                                               |                   |                        |  |  |
| 6        | 6<br>7 BO3MOXHO IPF JOCT ABJEHUE B ЭJEKTPOHHOM BUJE                                                                                                    |                                   |                                |               |                      |              |                  |                |                                               |                   |                        |  |  |
| 8        |                                                                                                    |                                   |                                |               |                      |              |                  |                |                                               |                   |                        |  |  |
|          | СВЕДЕНИЯ О ДЕЯТЕЛЬНОСТИ ОРГАНИЗАЦИИ, ОСУЩЕСТВЛЯЮЩЕЙ ОБРАЗОВАТЕЛЬНУЮ                                                                                                    |                                   |                                |               |                      |              |                  |                |                                               |                   |                        |  |  |
| 9        | ДЕЯТЕЛЬНОСТЬ ПО ОБРАЗОВАТЕЛЬНЫМ ПРОГРАММАМ ДОШКОЛЬНОГО ОБРАЗОВАНИЯ,<br>ПРИСМОТР И УХОД ЗА ЛЕТЬМИ                                                                                                    |                                   |                                |               |                      |              |                  |                |                                               |                   |                        |  |  |
| 10       | 3a 20 <u>15</u> r.                                                                                                    |                                   |                                |               |                      |              |                  |                |                                               |                   |                        |  |  |
|          | 10                                                                                                    |                                   |                                |               |                      |              |                  |                |                                               |                   |                        |  |  |
| 12       | 12<br>13 Предоставляют: Сроки предоставления болько № 85 К                                                                                                    |                                   |                                |               |                      |              |                  |                |                                               |                   |                        |  |  |
| 15       | орони продоставления Форма ле во-к<br>юридические лица, осуществляющие образовательную деятельность по 16 января Поциая Росстата.                                                                                                    |                                   |                                |               |                      |              |                  |                |                                               |                   |                        |  |  |
| 14       | образовате                                                                                                    | вным программ                     | ам дошкольного обр             | азования, при | смотр и уход за детн | MH:          | после отчетного  | периода        | Об утверждении фо                             | рмы               |                        |  |  |
| 15       | - террито по уста                                                                                                    | риальному орга<br>новленному им а | ну госстата в суоъен<br>адресу | те Россиискои | Федерации            |              |                  |                | от 06.11.2014 № 6<br>О внесении изменений (пр | 40<br>9и наличии) |                        |  |  |
| 16       |                                                                                                    |                                   |                                |               |                      |              |                  |                | от №                                          |                   |                        |  |  |
| 1/       | -                                                                                                    |                                   |                                |               |                      |              |                  |                | от <u></u> №                                  |                   |                        |  |  |
| 19       |                                                                                                    |                                   |                                |               |                      |              |                  |                | Годовая                                       |                   |                        |  |  |
| 21       |                                                                                                    |                                   |                                |               |                      |              |                  |                |                                               |                   |                        |  |  |
|          |                                                                                                    |                                   |                                |               |                      |              |                  |                |                                               |                   |                        |  |  |
| 22       | муниципальное оюджетное дошкольное ооразовательное учреждение детскии сад № 20 "Сказка" городского<br>22 Наименование отчитывающейся организации округа Тольятти (МБУ д/с № 26 "Сказка") (Д/с 026 Сказка (Ц))                                         |                                   |                                |               |                      |              |                  |                |                                               |                   |                        |  |  |
| 23       | 24 Почтовый адрес 445010. РФ. Самарская область. г. Тольятти, ул. Ленинградская. 54                                                                                                    |                                   |                                |               |                      |              |                  |                |                                               |                   |                        |  |  |
| 26       | 26 Код                                                                                                    |                                   |                                |               |                      |              |                  |                |                                               |                   |                        |  |  |
|          | формы отчитывающейся организации                                                                                                    |                                   |                                |               |                      |              |                  |                |                                               |                   |                        |  |  |
| 27       | 1                                                                                                    | по ОКУД по ОКПО<br>1 2            |                                |               |                      | 3            |                  |                | 4                                             |                   |                        |  |  |
| 29       | 0609506                                                                                                    |                                   | 48155841                       |               |                      |              |                  |                |                                               |                   |                        |  |  |
| 30       |                                                                                                    |                                   |                                |               |                      |              |                  |                |                                               |                   |                        |  |  |
| 32       |                                                                                                    |                                   |                                |               |                      |              |                  |                |                                               |                   |                        |  |  |
| 33       | 33                                                                                                    |                                   |                                |               |                      |              |                  |                |                                               |                   |                        |  |  |
| 35       | 35                                                                                                    |                                   |                                |               |                      |              |                  |                |                                               |                   |                        |  |  |
| i A      | и ч > э ) Титульный лист / стр.2 / стр.3 / стр.4 / стр.5 / стр.6 / стр.7 / стр.8 / стр.9 / стр.10 / стр.11 / 🕼 / 🛛 🛛 🛛                                                                                                    |                                   |                                |               |                      |              |                  |                |                                               |                   |                        |  |  |
| Гот      | 060                                                                                                    |                                   |                                | _             |                      | -            |                  |                |                                               |                   |                        |  |  |
|          |                                                                                                    |                                   |                                |               |                      |              |                  |                |                                               |                   |                        |  |  |

Для распечатки всех листов документа (формы 85-К) необходимо в настройка печати выбрать в разделе Вывести на печать Всю книгу.

| Печать                                                                                      | -                     | ? ×                      |
|---------------------------------------------------------------------------------------------|-----------------------|--------------------------|
| Принтер<br>Имя: 🎯 \\sauron\HP LaserJet 4                                                    | 100 PCL 6             | Сво <u>й</u> ства        |
| Состояние: Свободен<br>Тип: HP LaserJet 4100 PCL 6<br>Порт: IP_192.168.0.22                 |                       | <u>Н</u> айти принтер    |
| Заметки:                                                                                    |                       | 🔲 П <u>е</u> чать в файл |
| Печатать<br>@ gce<br>@ страницы с: по:                                                      | Копии<br>Цисло копий: | 1                        |
| Вывести на печать<br>Выделенный диапазон<br>Выделенные дисты<br>Игнорировать области печати |                       | 📝 Разобрать по копиям    |
| Просмотр                                                                                    |                       | ОК Отмена                |

Инструкция по заполнению формы ФГСН 85-К